## **Uninstallation of Free MSG Viewer**

If any of our users ever want to uninstall or remove the free MSG viewer from their device then the steps for that are as follows:

- Begin by **opening the control panel** on your device.
- Once done, click on the "Uninstall a program" link which is present under the Programs section.

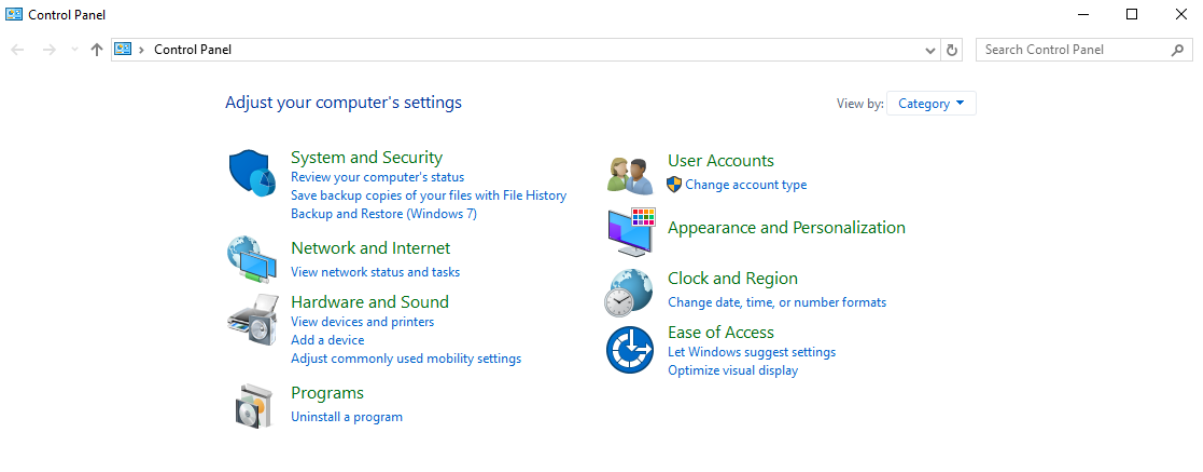

• Now, search for Free MSG File Viewer and right-click on it.

|                             | and a regular a regular blar blar blar blar blar blar blar b                                                                                                    |                                     |              |         | U statent rogital | is and reares | ~ |
|-----------------------------|----------------------------------------------------------------------------------------------------|-------------------------------------|--------------|---------|-------------------|---------------|---|
| Control Panel Home          | Uninstall or change a program                                                                                                    |                                     |              |         |                   |               |   |
| View installed updates      | To uninstall a program, select it from the list and then                                                                                                    | click Uninstall, Change, or Repair. |              |         |                   |               |   |
| Turn Windows features on or |                                                                                                    |                                     |              |         |                   |               |   |
| off                         | Organize 💌                                                                                                    |                                     |              |         |                   |               | ? |
|                             | Name                                                                                                    | Publisher                           | Installed On | Size    | Version           |               | ^ |
|                             | 📀 Google Chrome                                                                                                    | Google LLC                          | 20-12-2024   |         | 131.0.6778.205    |               |   |
|                             | IMAP Backup Wizard                                                                                                    | RecoveryTools                       | 14-12-2024   | 172 MB  |                   |               |   |
|                             | M Intel® Graphics Driver                                                                                                    | Intel Corporation                   | 09-10-2024   | 74.2 MB | 20.19.15.5126     |               |   |
| ſ                           | Mailsware MSG Converter Toolkit                                                                                                    | Mailsware                           | 24-12-2024   | 183 MB  |                   |               |   |
|                             | C Microsoft Edge                                                                                                    | Microsoft Corporation               | 23-12-2024   |         | 131.0.2903.112    |               |   |
|                             | 🔕 Microsoft Office Professional Plus 2021 - en-us                                                                                                    | Microsoft Corporation               | 17-12-2024   |         | 16.0.18227.20162  |               |   |
|                             | Microsoft OneDrive                                                                                                    | Microsoft Corporation               | 14-12-2024   | 383 MB  | 24.226.1110.0004  |               |   |
|                             | III Microsoft Update Health Tools                                                                                                    | Microsoft Corporation               | 09-10-2024   | 1.02 MB | 3.74.0.0          |               |   |
|                             | Microsoft Visual C++ 2010 x86 Redistributable - 1                                                                                                    | Microsoft Corporation               | 21-10-2024   | 11.1 MB | 10.0.40219        |               |   |
|                             | 🔯 Mozilla Maintenance Service                                                                                                    | Mozilla                             | 21-10-2024   | 373 KB  | 128.3.2           |               |   |
|                             | 🥥 Mozilla Thunderbird (x64 en-US)                                                                                                    | Mozilla                             | 11-12-2024   | 265 MB  | 128.5.1           |               |   |
|                             | 📓 Notepad++ (64-bit x64)                                                                                                    | Notepad++ Team                      | 25-10-2024   | 15.2 MB | 8.6.7             |               |   |
|                             | Contract of the second second | RecoveryTools                       | 10-12-2024   | 172 MB  |                   |               |   |
|                             | Paint                                                                                                    | Microsoft Corporation               | 09-10-2024   |         |                   |               |   |
|                             | 😹 Realtek High Definition Audio Driver                                                                                                    | Realtek Semiconductor Corp.         | 09-10-2024   |         | 6.0.1.7818        |               |   |
|                             | Remote Derkton Connection                                                                                                    | Microsoft Compration                | 00.10.2024   |         |                   |               | Y |

• At this step, you will get the "Uninstall" option. So, simply click on that.

| Control                     | Paner > Programs > Programs and Peatures                 |                                    |              |         | O Search Program | ns and real | tures > |
|-----------------------------|----------------------------------------------------------|------------------------------------|--------------|---------|------------------|-------------|---------|
| Control Panel Home          | Uninstall or change a program                            |                                    |              |         |                  |             |         |
| View installed updates      | To unioritall a program relect it from the list and then | click Uninstall, Change, or Repair |              |         |                  |             |         |
| Turn Windows features on or | to unitstante program, select it normale ist and them    | ence of materia, change, of nepul. |              |         |                  |             |         |
| off                         | Organize 👻 Uninstall                                     |                                    |              |         |                  | ()<br> }=   | - (     |
|                             | Name                                                     | Publisher                          | Installed On | Size    | Version          |             |         |
|                             | Google Chrome                                            | Google LLC                         | 20-12-2024   |         | 131.0.6778.205   |             |         |
|                             | IMAP Backup Wizard                                       | RecoveryTools                      | 14-12-2024   | 172 MB  |                  |             |         |
|                             | 1 Intel  Graphics Driver                                 | Intel Corporation                  | 09-10-2024   | 74.2 MB | 20.19.15.5126    |             |         |
|                             | Mailsware MSG Converter Toolkit                          | Mailsware                          | 24-12-2024   | 183 MB  |                  |             |         |
|                             | Uninstall                                                | Microsoft Corporation              | 23-12-2024   |         | 131.0.2903.112   |             |         |
|                             | a microson onice moressional Plus 2021 - en-us           | Microsoft Corporation              | 17-12-2024   |         | 16.0.18227.20162 |             |         |
|                             | Microsoft OneDrive                                       | Microsoft Corporation              | 14-12-2024   | 383 MB  | 24.226.1110.0004 |             |         |
|                             | Microsoft Update Health Tools                            | Microsoft Corporation              | 09-10-2024   | 1.02 MB | 3.74.0.0         |             |         |
|                             | Microsoft Visual C++ 2010 x86 Redistributable - 1        | Microsoft Corporation              | 21-10-2024   | 11.1 MB | 10.0.40219       |             |         |
|                             | 🔂 Mozilla Maintenance Service                            | Mozilla                            | 21-10-2024   | 373 KB  | 128.3.2          |             |         |
|                             | Mozilla Thunderbird (x64 en-US)                          | Mozilla                            | 11-12-2024   | 265 MB  | 128.5.1          |             |         |
|                             | 📓 Notepad++ (64-bit x64)                                 | Notepad++ Team                     | 25-10-2024   | 15.2 MB | 8.6.7            |             |         |
|                             | Office 365 Backup Wizard                                 | RecoveryTools                      | 10-12-2024   | 172 MB  |                  |             |         |
|                             | (3) Paint                                                | Microsoft Corporation              | 09-10-2024   |         |                  |             |         |
|                             | Kealtek High Definition Audio Driver                     | Realtek Semiconductor Corp.        | 09-10-2024   |         | 6.0.1.7818       |             |         |
|                             | Remote Deckton Connection                                | Microsoft Corporation              | 00.10.2024   |         |                  |             |         |

• Next, in the uninstallation confirmation pop-up, click on "Yes".

| Mailswar | e MSG Converter Toolkit Uninsta                                      | П                             | ×           |
|----------|----------------------------------------------------------------------|-------------------------------|-------------|
| ?        | Are you sure you want to compl<br>Converter Toolkit and all of its c | etely remove Ma<br>omponents? | ilsware MSG |
|          |                                                                      | Yes                           | No          |

• Finally, you will receive the uninstallation successful notification. So, simply click the "**OK**" and it's done.

Mailsware MSG Converter Toolkit Uninstall

 $\times$ 

Mailsware MSG Converter Toolkit was successfully removed from your computer.

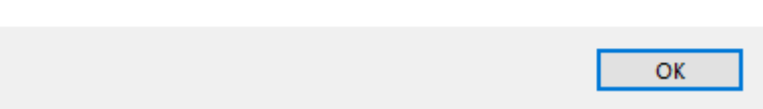